# Elastic IPの作成と関連付け

### EIPを取得してEC2につける(1)

- Elastic IPを検索してクリック
- Elastic IPアドレスの管理画面で右上オレンジ色の「Elastic IPアドレスを割り当てる」をクリック

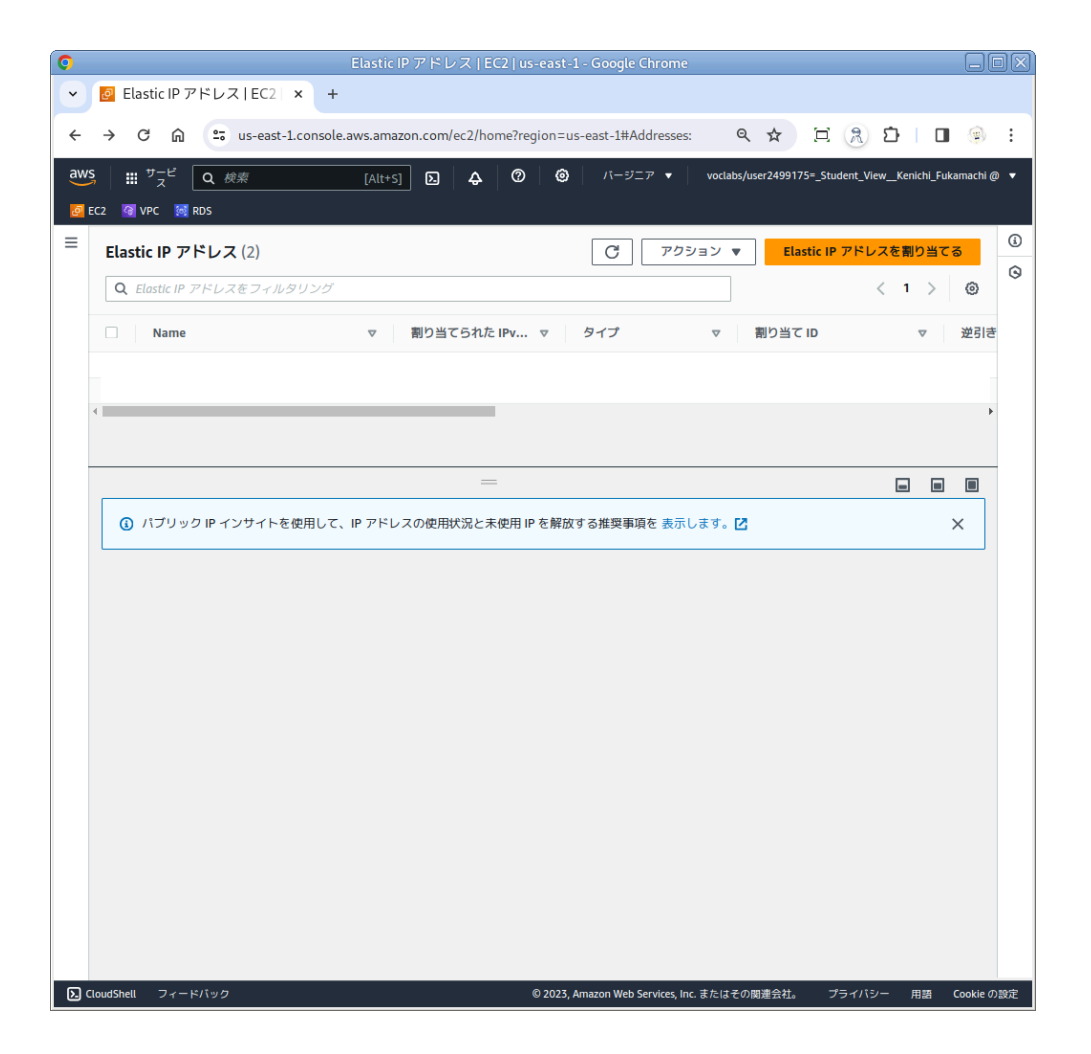

### EIPを取得してEC2につける(2)

 「Elastic IPアドレスを割り当てる」画面 ではデフォルトのままでOK。そのまま 右下オレンジ色の「割り当て」をクリッ ク

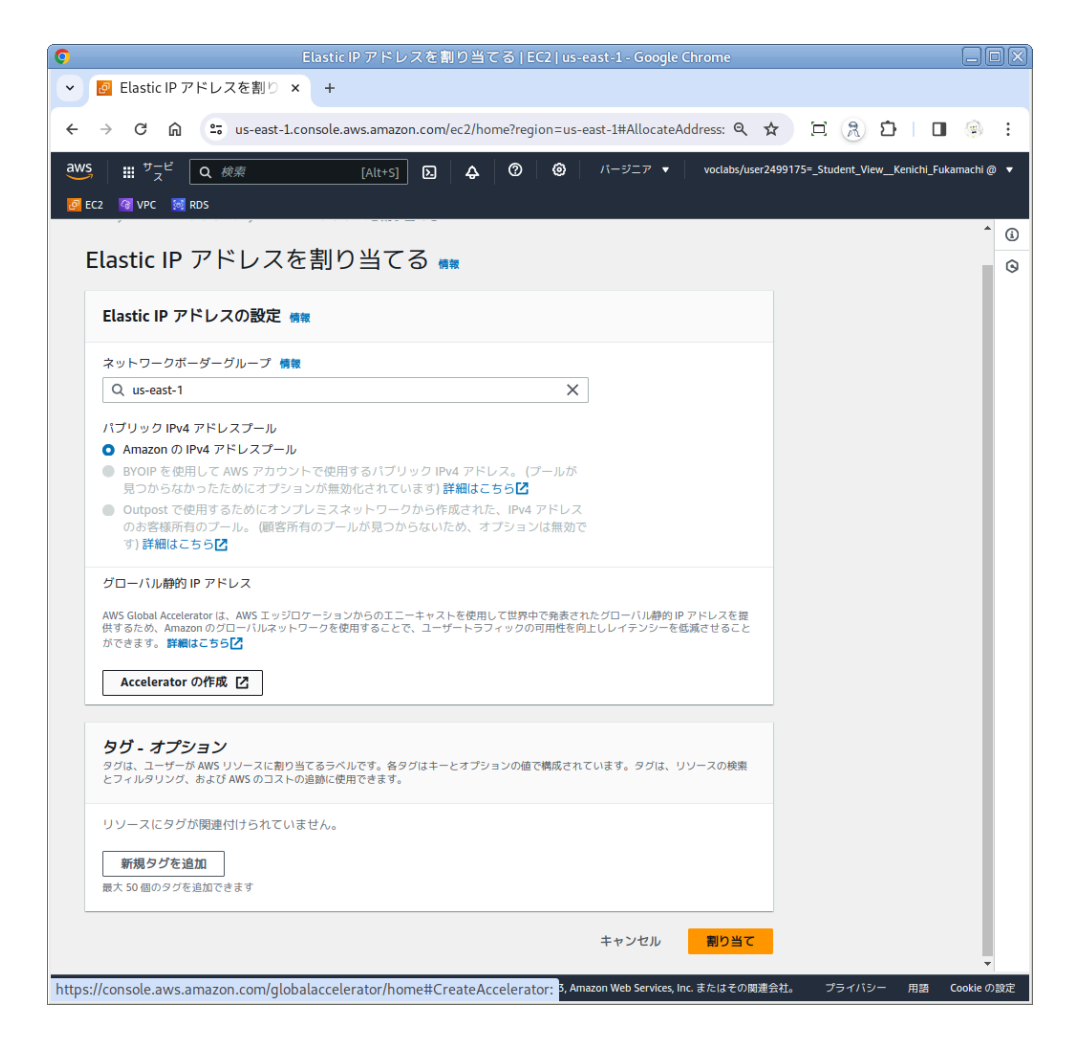

#### EIPを取得してEC2につける(3)

 Elastic IPアドレスの管理画面に戻るの で、いま割り当てたIPアドレスを選択 し、「アクション」から「Elastip IPアド レスの関連付け」をクリック

| ✓                                      | +                                |                                |                     |                          |                   |            |
|----------------------------------------|----------------------------------|--------------------------------|---------------------|--------------------------|-------------------|------------|
| ← → C ⋒                                | sole.aws.amazon.com/ec2/home?reg | gion=us-east-1#Add             | Iresses:publ Q      | ☆ ⊑ 🤉                    | <u>ت</u>          | ۰.         |
| aws :::: サービ 0 絵樹                      |                                  | (の) バージニフ                      | z voclabs/u         | iser2499175= Student V   | /iew Kenichi Fuka | amachi @ 🔻 |
|                                        |                                  |                                |                     |                          |                   |            |
|                                        | c + = 1 t.                       |                                | = 4                 | Electic ID 751.78        | に関連なける            | ~ ()       |
| Elastic IP アドレス 54.160.216.241         | 5168 0120                        |                                | 20.                 |                          | 「関連刊门る            | G          |
| Elastic IP アドレス (1/1)                  |                                  | G                              | アクション 🔺             | Elastic IP アドI           | レスを割り当てる          | 5          |
| Q Elastic IP アドレスをフィルタリン               |                                  | 詳細を表示                          |                     | < 1 >                    | 0                 |            |
| パプリック IPv4 アドレス: 54.160.216            | Elastic IP アドレ                   | スの解放                           |                     | •                        |                   |            |
|                                        |                                  | Elastic IP アドレ                 | スの関連付け              |                          |                   |            |
| ✓ Name                                 | マ 割り当てられた IPv                    | ▽ タイプ                          | 送引き DNS を更新         |                          | ▽                 | 逆引き        |
| -                                      | ✓ - 54.160.216.241 パブリ・          |                                |                     | 2 fdc4<br>- 転送を有効化       |                   | -          |
|                                        |                                  |                                | 転送を無効化              |                          |                   |            |
| <ol> <li>パブリック IP インサイトを使用し</li> </ol> | って、IP アドレスの使用状況と未使用 IP           | を解放する推奨事項で                     | 転送を承諾<br>を 表示します。 🗹 |                          | ×                 |            |
|                                        |                                  |                                |                     |                          |                   |            |
| 54.160.216.241                         |                                  |                                |                     |                          |                   |            |
| 概要 タグ                                  |                                  |                                |                     |                          |                   |            |
|                                        |                                  |                                |                     |                          |                   |            |
| 概要                                     |                                  |                                |                     |                          |                   |            |
| 割り当てられた IPv4 アドレス                      | タイプ                              | 割り当て ID                        |                     | 逆引き DNS レコード             |                   |            |
| <b>5</b> 4.160.216.241                 | 🗗 パブリック IP                       | 🗗 eipalloc-0160f29e1b2fdc41b   |                     | -                        |                   |            |
| アソシエーションID                             | スコープ                             | 関連付けられたインスタンス ID               |                     | プライベート IP アドレス           |                   |            |
|                                        |                                  | 12 TH C DNC                    |                     | -<br>NAT & L & Z ID      |                   |            |
| -                                      | ネットワージィンターフェイス所有<br>者のアカウント ID   | -                              |                     | -                        |                   |            |
|                                        | -                                |                                |                     |                          |                   | -          |
|                                        |                                  |                                |                     |                          |                   |            |
| CloudShell フィードバック                     |                                  | © 2023, Amazon W <u>eb Ser</u> | rvices, Inc. またはその  | <b>関連会社。 プ<u>ライ</u>パ</b> | シー 用語 (           | Cookie の設定 |
| CloudShell フィードバック                     |                                  | © 2023, Amazon Web Ser         | vices, Inc. またはその   | 関連会社。 プライバ               | シー 用語             | Lookieの設定  |

## EIPを取得してEC2につける(4)

- 「インスタンスを選択します」のあたり
   にマウスを持っていくと、
- EC2の候補が表示されるので
- ・関連付けたいEC2を選択し
- 右下オレンジ色の「関連付ける」をクリック

| Elastic IP アドレスの関連付け   EC2   us-east-1 - Google Chrome                                                                                        |            |    |
|----------------------------------------------------------------------------------------------------|------------|----|
| ✓ ☑ Elastic IP アドレスの関連 × +                                                                                                    |            |    |
| 🗧 🔶 C 🎧 😅 us-east-1.console.aws.amazon.com/ec2/home?region=us-east-1#AssociateAddre 🍳 🖈 🗎 📜 🔔 🖞 📋                                             | ۲          | :  |
| aws III サービ Q 検索 [Alt+S] D 4 ⑦ ⑥ パージニア Voclabs/user2499175=_Student_ViewKenichl_Fi                                                            | ıkamachi @ | •  |
| 🧧 EC2 🧃 VPC 📓 RDS                                                                                                    |            |    |
| EC2 \ Elactic IP アドレフ \ Elactic IP アドレフの朗達付け                                                                                                  |            | ١  |
|                                                                                                    |            | 0  |
| Elastic IP アドレスの関連付けるインスタンスまたはネットワークインターフェイスを選択します (54.160.216.241)<br>この Elastic IP アドレスに関連付けるインスタンスまたはネットワークインターフェイスを選択します (54.160.216.241) |            |    |
| Elastic IP アドレス: 54.160.216.241                                                                                                    |            |    |
| リソースタイプ                                                                                                    |            |    |
| Elastic IP アドレスを開連付けるリソースのタイプを選択します。<br>〇 インスタンス                                                                                              |            |    |
| ○ ネットワークインターフェイス                                                                                                    |            |    |
| ▲ すでに Elastic IP アドレスが関連付けられているインスタンスに Elastic IP アドレスを関連付けると、前に関連                                                                            |            |    |
| ー<br>付けられていた Elastic IP アドレスの関連付けが解除されますが、アドレスはアカウントに割り当てられます。<br>詳細はこちら <b>ひ</b>                                                             |            |    |
| BTHINK CODE                                                                                                    |            |    |
| プライベート IP アドレスが指定されていない場合、Elastic IP アドレスはプライマリプライベート IP アドレス<br>に関連付けられます。                                                                   |            |    |
| インスやンス                                                                                                    |            |    |
| Q、インスタンスタイプを選択します C                                                                                                    |            |    |
| I-04074a2e4e706a25b (aws02) - running                                                                                                    |            |    |
| i-0d4801385190fb5ef (aws01) - running                                                                                                    |            |    |
| ローフライハート11アアトレスを選択します                                                                                                    |            |    |
| 再関連付け<br>Elastic IP アドレスがすでにリソースに関連付けられている場合に、そのアドレスを別のリソースに再度関連付けられるかどうかを指定しま                                                                |            |    |
| す。<br>「このElastic IP アドレスの再開連付けを許可する                                                                                                    |            |    |
|                                                                                                    |            |    |
| キャンセル 瞬連付ける                                                                                                    |            |    |
|                                                                                                    |            |    |
|                                                                                                    |            |    |
|                                                                                                    |            |    |
| 2) CloudShell フィードバック © 2023, Amazon Web Services, Inc. またはその間遺会社。 プライパシー 用語                                                                  | Cookie     | 設定 |